## Exercice 1:

Mettre en forme les 2 flèches brisées noires pour obtenir le résultat en-dessous : utilisez le clic droit ou le bouton Propriétés ; enregistrez sous le nom Lignes 1-formatage.odg

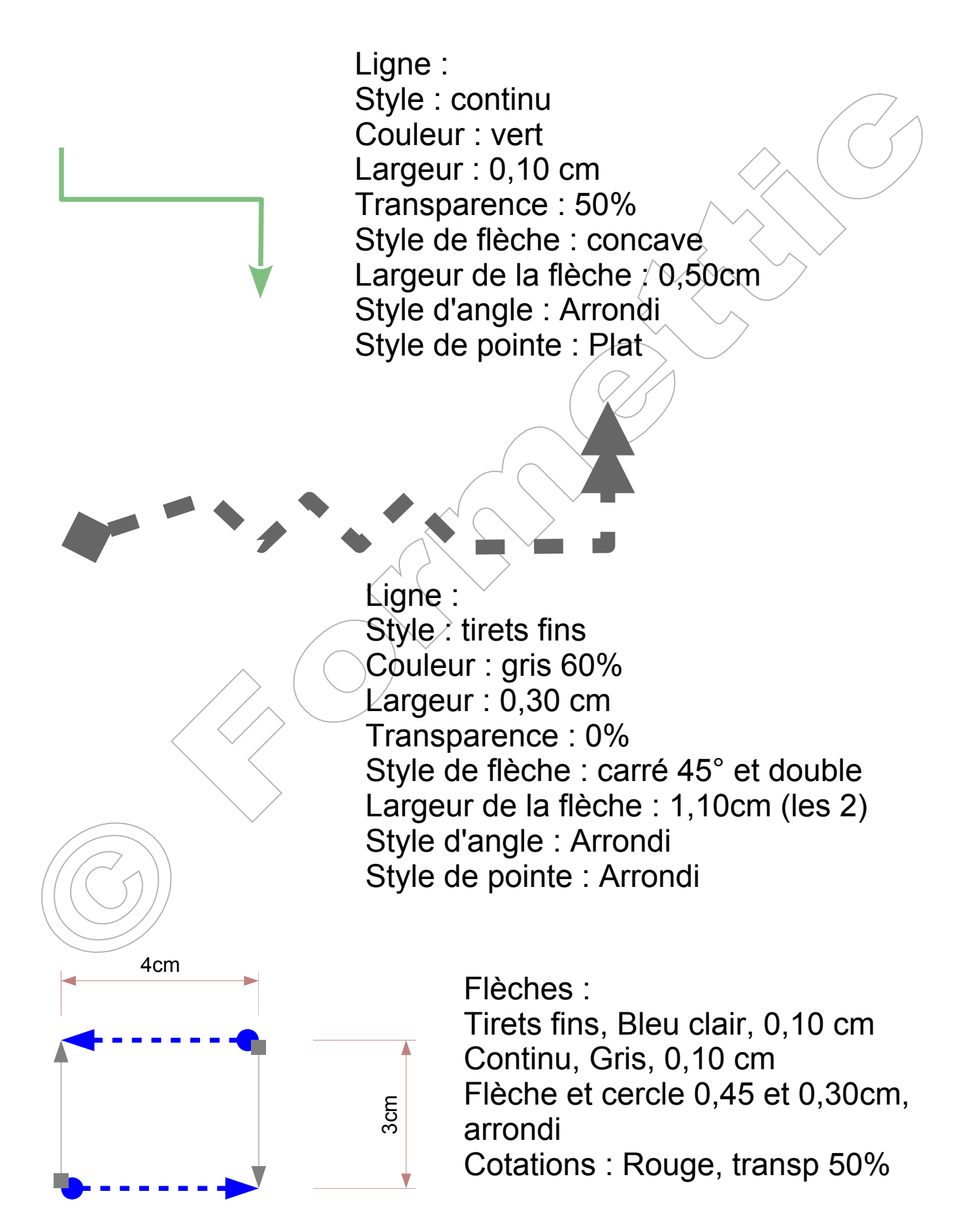

Exercice 2 : Modifiez les couleurs, remplissages et transparence comme montré à droite ; enregistrer.

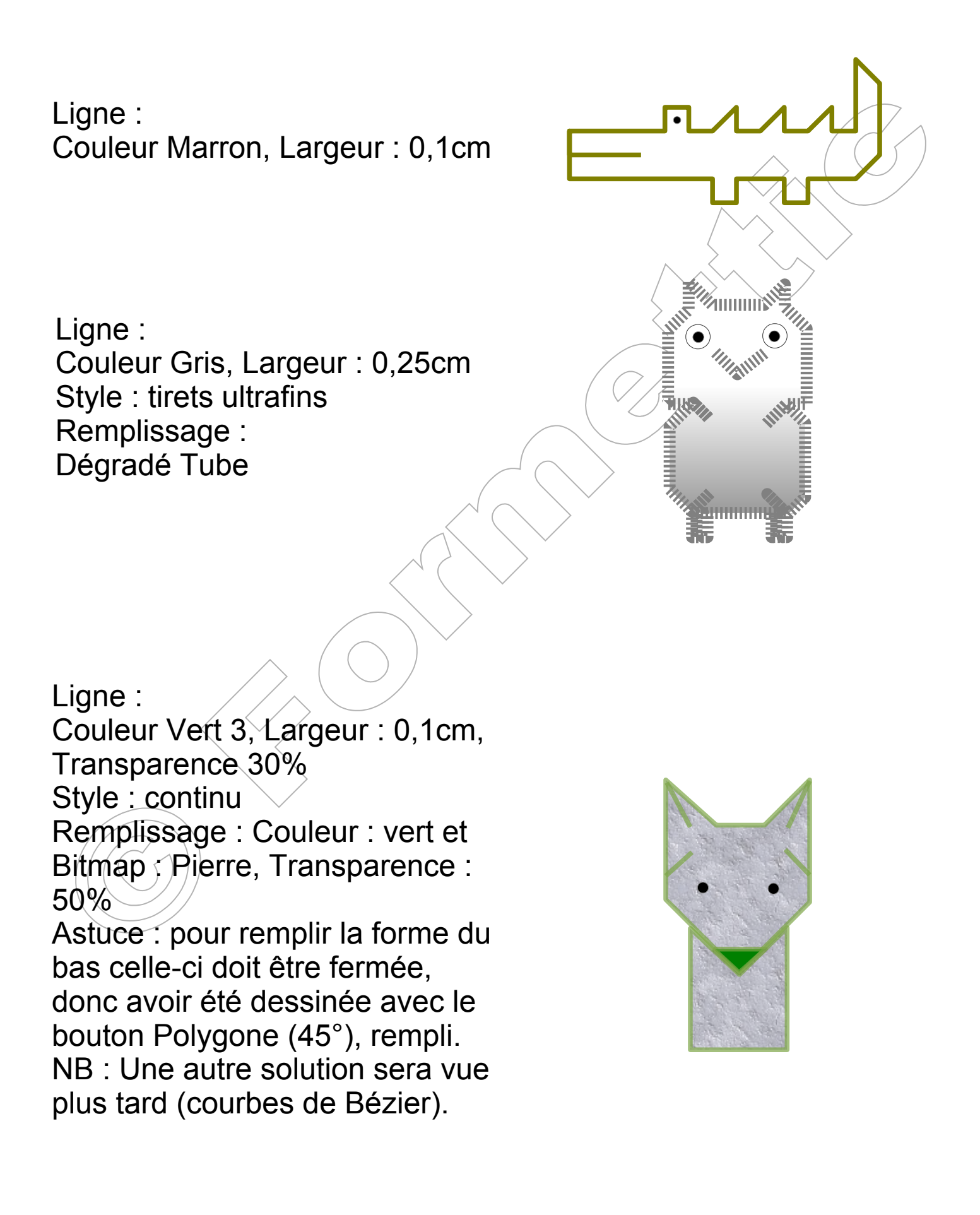